# Ordering Sewing Pattern Printing from Ezeeplan

### Before You Start

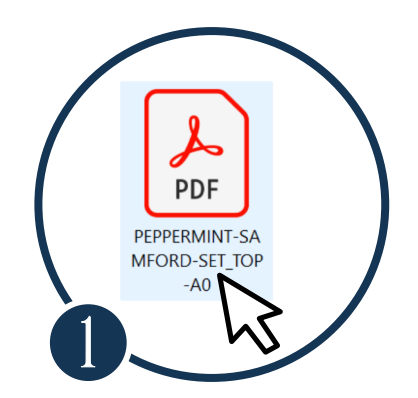

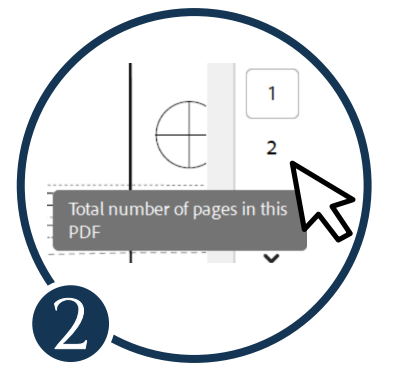

1) Check the page size of your PDF:

e.g. A0, A1, A4 etc

2) Note how many pages are in the file

## Ordering

Head to www.ezeeprint.co.uk/print/sewing-patterns/

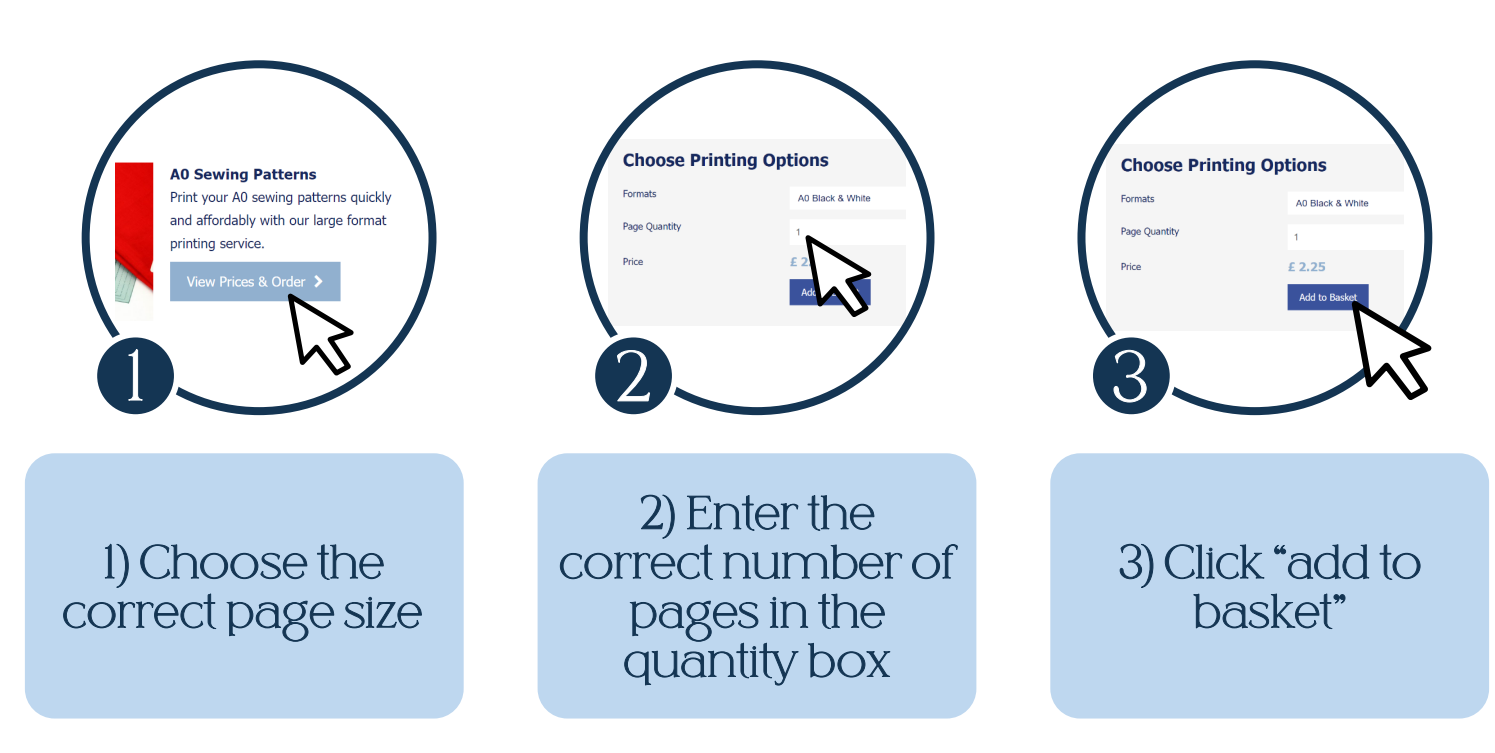

Repeat for any other files you wish to print.

# Uploading Files

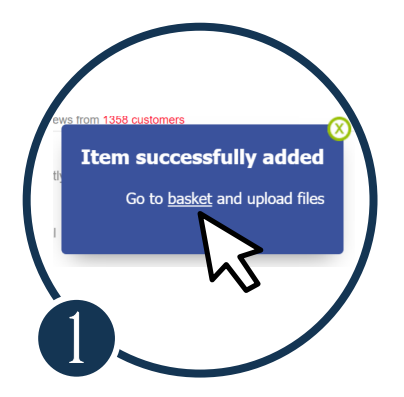

1) Click "Go to Basket" or click on the basket button at the top right of the page

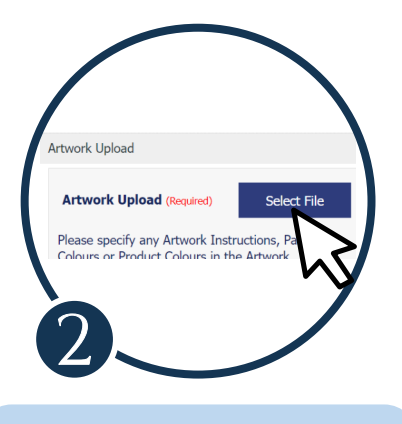

2) Beside each item, there is an Artwork Upload box. Select the correct file here

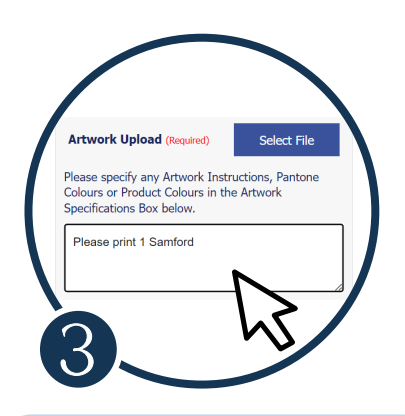

3) Use the box to type in how many of the file you would like printed & any other necessary info

#### Repeat for each file you wish to print.

### Make Your Payment

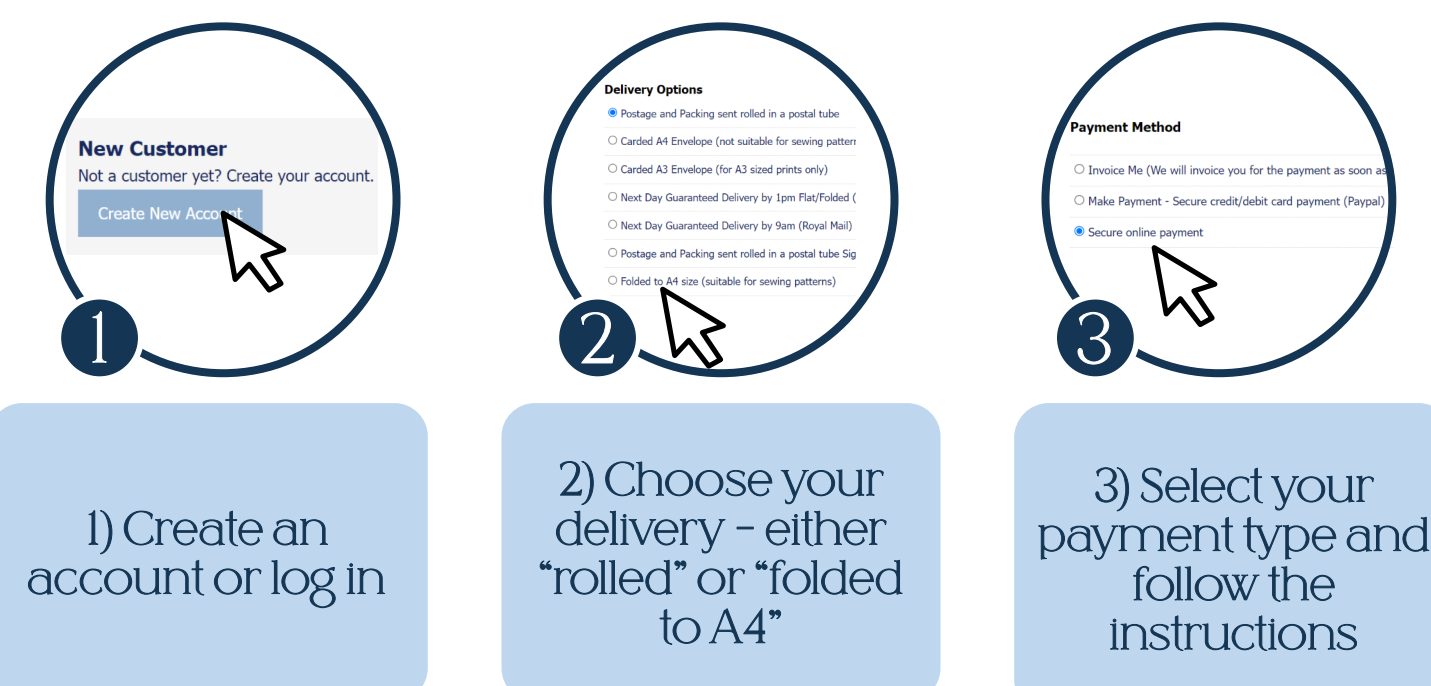

All that's left is to wait for your delivery! Clare at Ezeeplan always offers a swift service.

Please note that Ezeeplan & Ezeeprint are both part of the same company. Some pages may display the business name "Ezeeprint".